## Zadanie 1 – Filtr rozmycie radialne i rozmycie gaussowskie

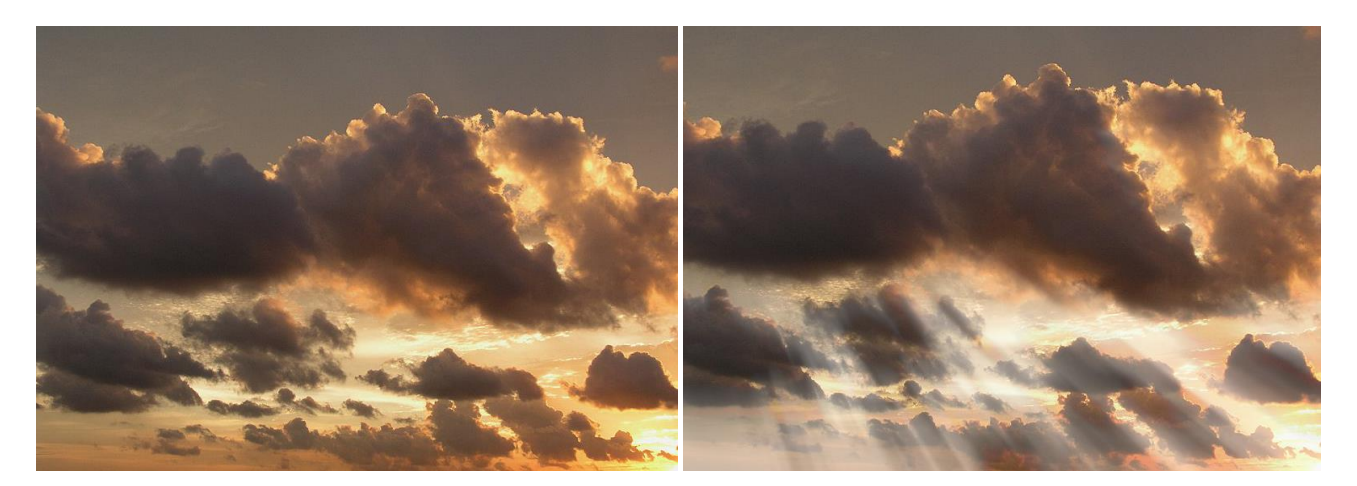

**PRZED** ( chmury.jpg)

PO (cel ćwiczenia)

Pracę zaczynamy na kopii warstwy oryginalnego obrazu.

Na kopii stosujemy progowanie (ok. 100) w **OBRAZEK** > Dopasuj:

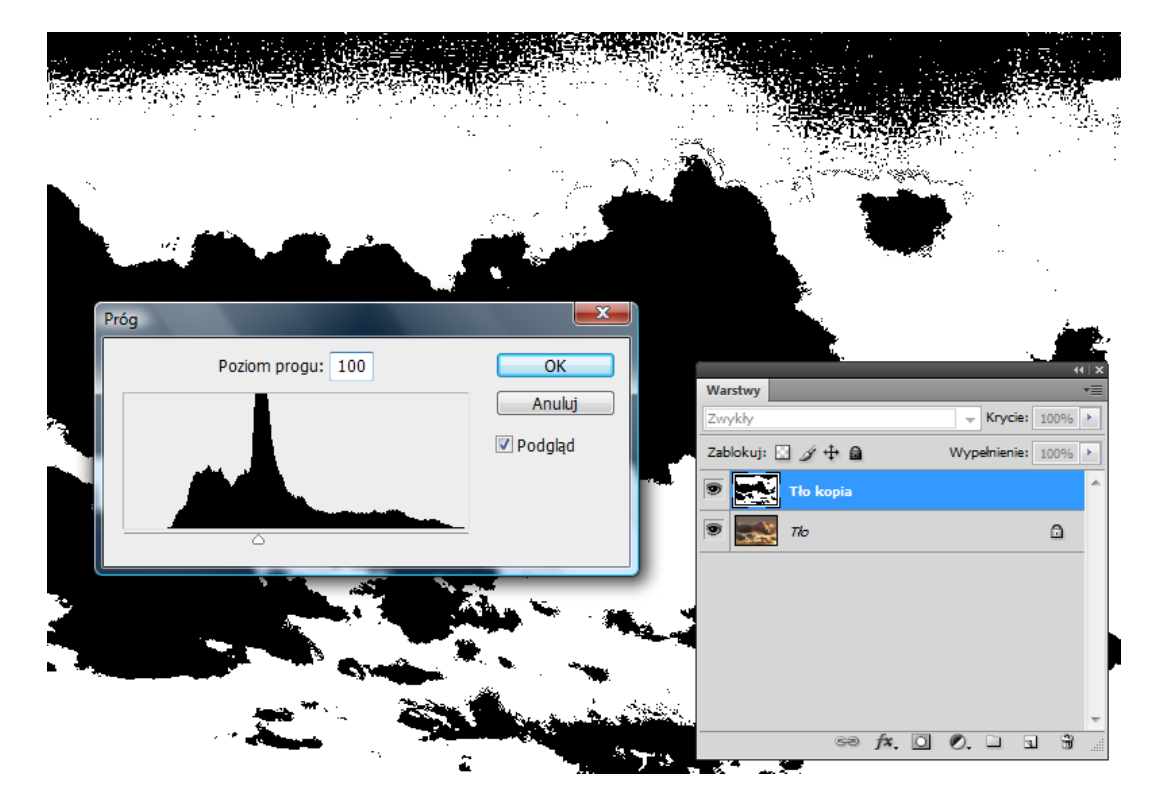

Następnie stosujemy **rozmycie radialne (promieniste)** (przesuwając środek efektu w lewy górny narożnik obrazu) w najlepszej jakości:

| Rozmycie promieniste |                 |                  |
|----------------------|-----------------|------------------|
| Wartość 41           | ОК              |                  |
| <u> </u>             | Anuluj          | 1000 (mail 1000) |
| Metoda rozmycia:     |                 |                  |
| 🔘 Obrót              | Srodek rozmycia |                  |
| Powiększenie         |                 |                  |
|                      | - while         |                  |
| Jakość:              | aller hur han   |                  |
| Dobra                |                 |                  |
| Naileosza            |                 |                  |
|                      |                 |                  |

Ustawmy teraz tryb warstwy na "rozjaśnianie" lub "mnożenie odwrotności" i krycie na 60 %:

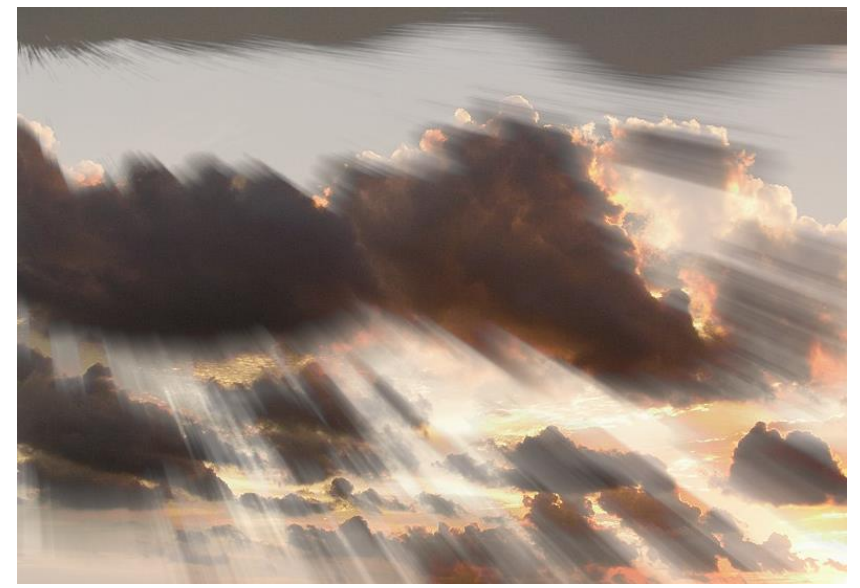

Za pomocą gumki usuńmy zbędne "promienie" u góry – u dołu możemy je "zmiękczyć" stosując gumkę z niewielkim kryciem.

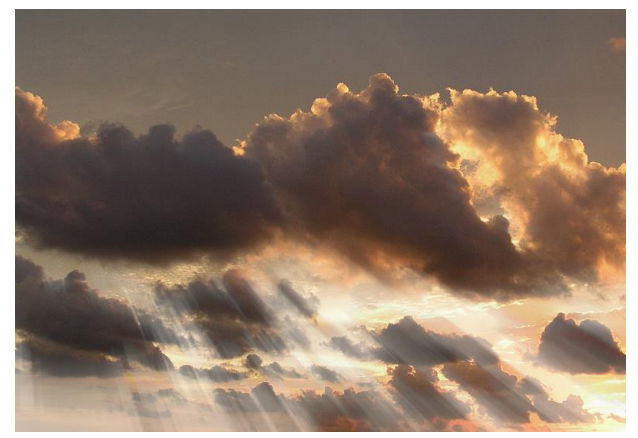

Możemy także zastosować rozmycie gaussowskie (promień 1-2):

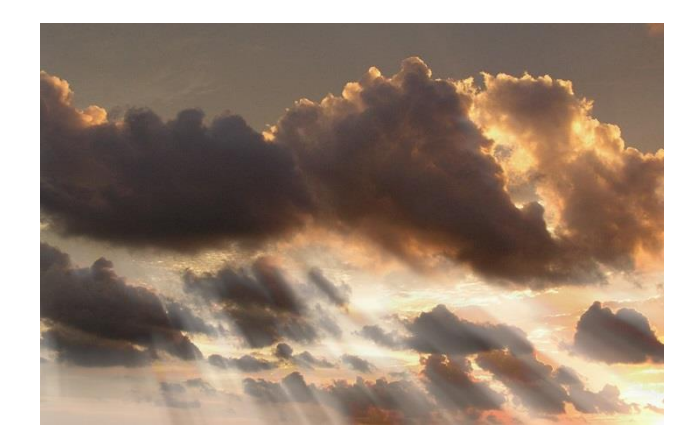

## Zadanie 2 – Filtr poruszenie

Otwórz plik kokpit\_samochodu1.jpg i wykonaj zaznaczenie szyby samochodu. Do zaznaczenia zastosuj **filtr poruszenie** z odpowiednim kątem (ok. -9) i odległością (ok. 49 pikseli):

Można także "utrudnić" sobie zadanie, a mianowicie zaznaczyć na początek szybę ale bez niebieskiego samochodu i zastosować filtr poruszenie jak powyżej. Potem należy zmienić zaznaczenie tak, aby zaznaczyć tylko sam niebieski samochód i zastosować do niego filtr poruszenie z odległością ok. 10 pikseli.

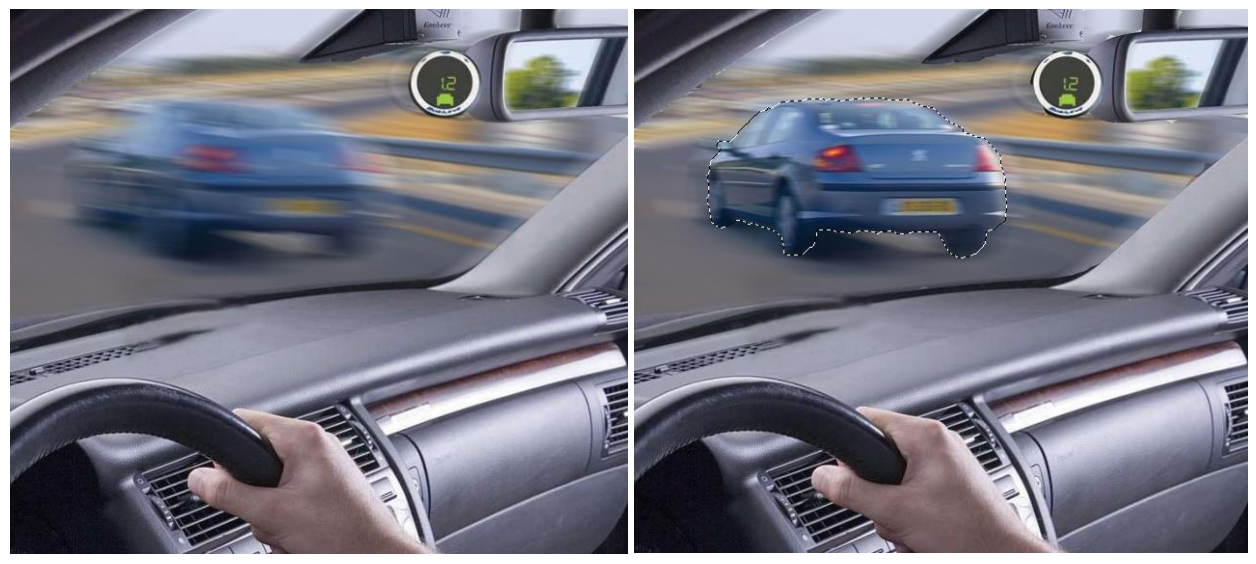

Efekt końcowy - sposób mniej pracochłonny (po lewo) i sposób bardziej pracochłonny (po prawo)